# Ballpark. PAYNENT WALLET

## **ACCESSING THE PAYMENT WALLET**

Log into the MLB Ballpark App using your mlb.com username & password

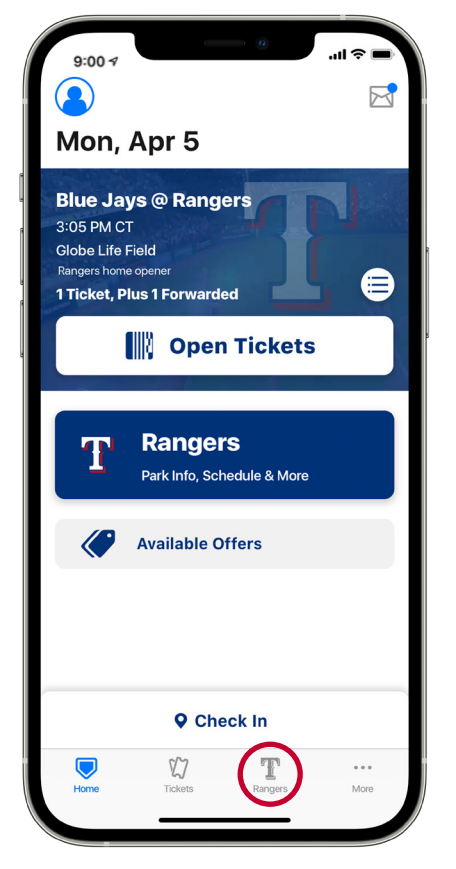

Tap the Rangers Team Tab on the bottom menu bar

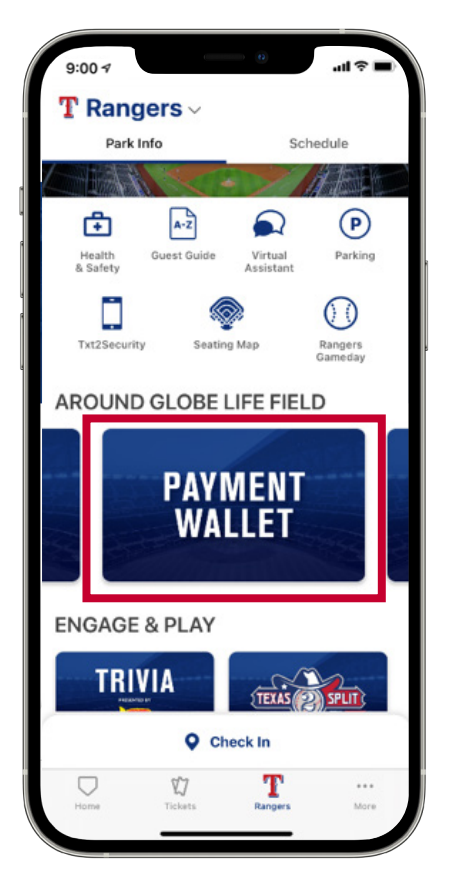

Select "Payment Wallet" under the Around Globe Life Field section

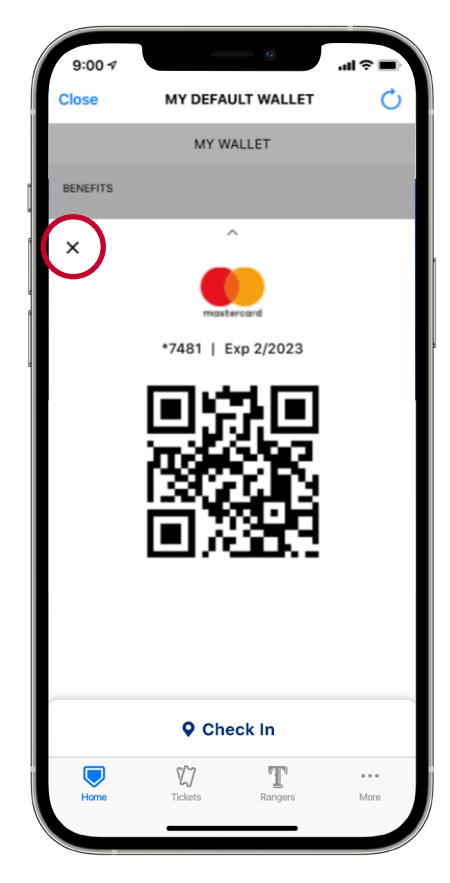

When you enter the wallet, your default payment method will be presented to you.

Select the "x" in the upper left corner to navigate into the payment wallet.

# ADDING A CREDIT/DEBIT CARD

| 9:00 1   |                                | s llı       | -  |
|----------|--------------------------------|-------------|----|
| Close    | MY DEFAULT W                   | ALLET       | C  |
|          | MY WALLET                      |             |    |
| BENEFITS |                                |             |    |
| <u>8</u> | Rangers Full STM               |             | >  |
| PAYMENT  | METHODS                        | Split Payme | nt |
|          | Bonus Credit<br>Exp 10/02/2021 | \$659.64    | >  |
|          | Mastercard<br>Exp 2/2023       | *7481       | >  |
|          | + Add Credit / Det             | ait Card    |    |
|          |                                |             |    |
|          |                                |             |    |
|          |                                |             |    |
|          |                                |             |    |
|          | VJ F                           | r …         |    |
| Home     | Tickets Rar                    | ngers Mon   |    |

Select "Add Credit/Debit Card"

9:00 4 Close MY DEFAULT WALLET X \*7481 | Exp 2/2023 \*7481 | 2/2023 Detec Page 2483 Detec Hore Mre

Enter the appropriate card information, and select save. Your credit or debit card will now be populated within the Payment Wallet.

# **DELETING A CREDIT/DEBIT CARD**

| 9:00 1   |                                | 0          | -ш 🗢 🗖     |
|----------|--------------------------------|------------|------------|
| Close    | MY DEFAULT                     | WALLET     | C          |
|          | MY WALLE                       | т          |            |
| BENEFITS |                                |            |            |
| 800      | Rangers Full STM               |            | >          |
| PAYMENT  | METHODS                        | Spl        | it Payment |
| alla.    | Bonus Credit<br>Exp 10/02/2021 | S          | 659.64 >   |
|          | Mastercard<br>Exp.2/2023       |            | *7481 >    |
|          | + Add Credit / t               | bebit Card |            |
|          | X7                             | Т          | •••        |
| Home     | Tickets                        | Rangers    | More       |

Select the card you want to delete

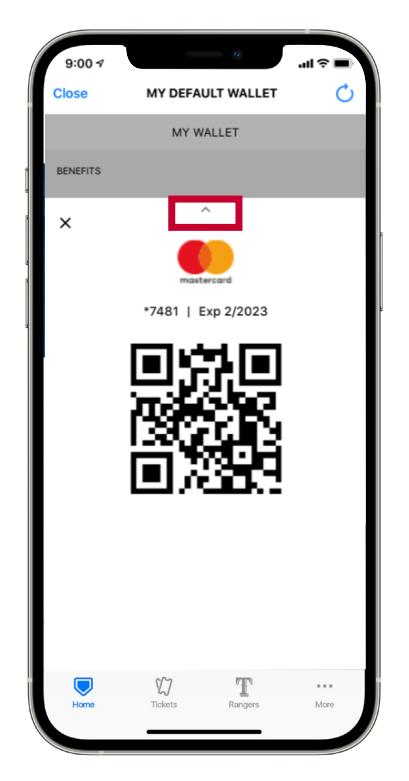

Tap the carrot found in the upper middle portion of the screen

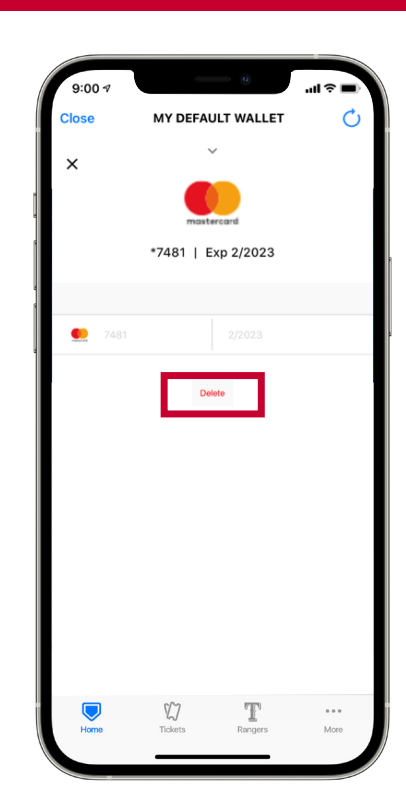

Select "Delete"

## **PAYING WITH THE PAYMENT WALLET**

Your season ticket member discounts live directly within the Payment Wallet and are automatically applied at the time of payment.

20% off food & beverage | 15% off merchandise

### **OPTION 1: DIGITAL CREDIT/DEBIT CARD**

| 9:00 7        |                               |                   | -u ≎ ∎      |
|---------------|-------------------------------|-------------------|-------------|
| Close         | MY DEFA                       | ULT WALLET        | C           |
|               | MY W                          | ALLET             |             |
| BENEFITS      |                               |                   |             |
| <u>er</u>   ; | angers Full STM               |                   | >           |
| PAYMENT N     | THODS                         | Sp                | lit Payment |
|               | lonus Credit<br>xp 10/02/2021 | ş                 | 659.64 >    |
| •             | Mastercard<br>ixp 2/2023      |                   | *7481 >     |
|               | + Add Cri                     | edit / Debit Card |             |
|               |                               |                   |             |
|               |                               |                   |             |
|               |                               |                   |             |
|               |                               |                   |             |
|               | 87                            | T                 |             |
| Home          | Tickets                       | Rangers           | More        |

Simply select your preferred credit/debit card.

#### **OPTION 2: BONUS CREDIT (IF APPLICABLE)**

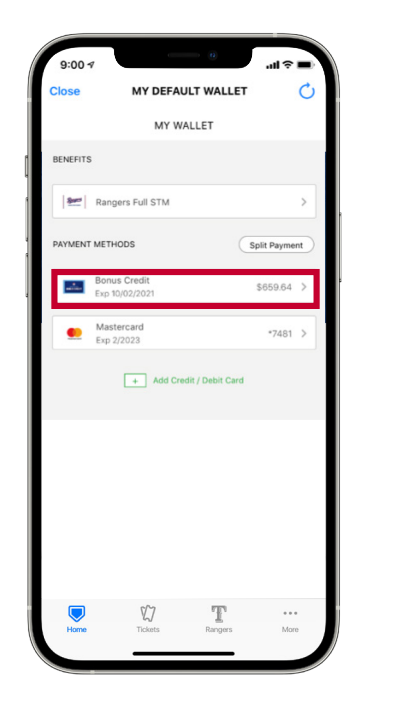

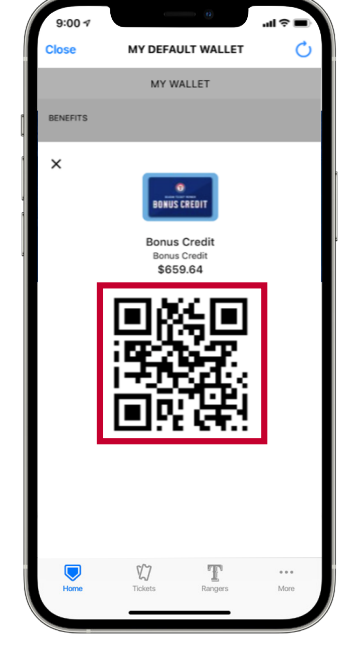

Select "Bonus Credit" as your preferred method of payment.

Present the QR code to the attendant for payment.

#### **OPTION 3: SPLIT PAYMENT**

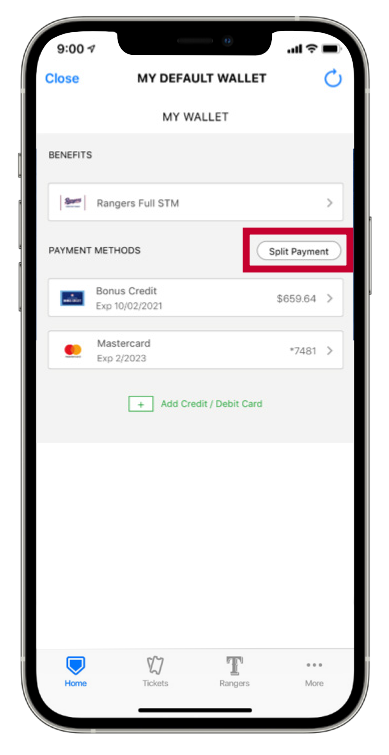

Select "Split Payment"

| 3:41 🕫                                  |                                | lan ≎ In.     |
|-----------------------------------------|--------------------------------|---------------|
| Close                                   | MY DEFAULT WALLET              | C             |
|                                         | MY WALLET                      |               |
| SELECT (one or                          | more value cards)              | Cancel        |
| <ul> <li>Image: Construction</li> </ul> | Bonus Credit<br>Exp 10/02/2021 | \$655.32      |
| and one credit/d                        | lebit card                     |               |
| 0                                       | Exp 2/2023                     | *7481         |
|                                         |                                |               |
|                                         |                                |               |
|                                         |                                |               |
|                                         |                                |               |
|                                         |                                |               |
|                                         |                                |               |
|                                         |                                |               |
| > One Sw                                | vipe Pay                       |               |
| Home                                    | Tickets Rangers                | • • •<br>More |
|                                         |                                |               |

Select the two payment methods you would like to utilize.

Swipe right on the green "One Swipe Pay" bar.

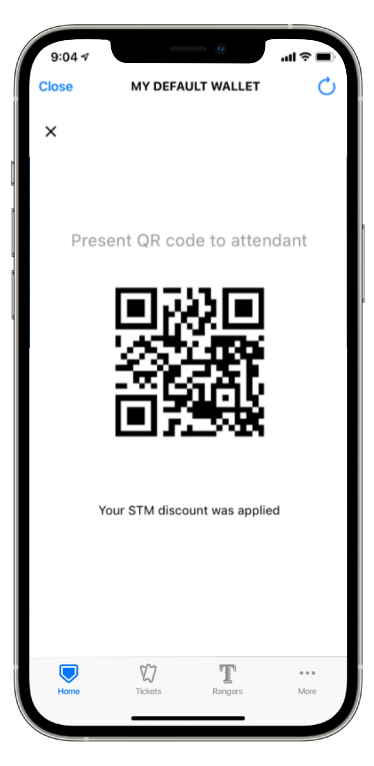

You will be presented with a QR code to present to the attendant.

## **OPTION 4: PHYSICAL CREDIT/DEBIT CARD**

This option allows you to receive your discount while paying with a physical credit/debit card.

| MY WALLET  MY WALLET  ENNETTS  Rangers Full STM  Rangers Full STM  Ronus Credit  Bonus Credit  Bonus Credit  Payment  Add Credit / Debit Card  Credit  Comparison  Comparison | 9:00 1      |                                | 0            | ÷lli¢      |    |
|----------------------------------------------------------------------------------------------------|-------------|--------------------------------|--------------|------------|----|
| BENEFITS                                                                                                    | Close       | MY DEFAUL                      | LET          |            | 0  |
| Rangers Full STM     Split Payment       RANNENT METHODS     Split Payment       Bonus Credit     Split Payment       Bonus Credit     Split Payment       Bonus Credit     Split Payment       Bonus Credit     Split Payment       Bonus Credit     Split Payment       Mastercard     -7481       Exp 2/2023     -7481       Image: Add Credit / Debit Card                                                                                                    | BENEFITS    |                                |              |            |    |
| PAYMENT METHODS         Split Payment           Image: Design Scredit Exerp SQ022021         S659.64 h           Image: Design SQ022021         S659.64 h           Image: Design SQ022021         S659.64 h           Image: Design SQ022021         S659.64 h           Image: Design SQ022021         S659.64 h           Image: Design SQ022021         S659.64 h           Image: Design SQ022021         S659.64 h           Image: Design SQ022021         S659.64 h           Image: Design SQ022021         S659.64 h           Image: Design SQ022021         Image: Design SQ022021           Image: Design SQ022021         Image: Design SQ022021           Image: Design SQ022021         Image: Design SQ022021           Image: Design SQ022021         Image: Design SQ022021           Image: Design SQ022021         Image: Design SQ022021           Image: Design SQ022021         Image: Design SQ022021           Image: Design SQ022021         Image: Design SQ022021           Image: Design SQ022021         Image: Design SQ022021           Image: Design SQ022021         Image: Design SQ022021           Image: Design SQ022021         Image: Design SQ022021           Image: Design SQ022021         Image: Design SQ022021           Image: Design SQ022021         Image: Design SQ022021<                                                                                                    | <b>2</b> 22 | Rangers Full STM               |              | _          | >  |
| Bonus Credit         \$659.64         >           Image: Sep 10/02/2021         \$7481         >           Image: Sep 2/2023         *7481         >           Image: Sep 2/2023         *7481         >           Image: Sep 2/2024         *7481         >           Image: Sep 2/2024         *7481         >           Image:                                                                                                    | PAYMENT     | METHODS                        | s            | plit Payme | nt |
| Mastercard       *7481 >         Exp 22023       *7481 >         ★       Add Credit / Debit Card         ★       Add Credit / Debit Card         Fibre       Exp 20020         Ficket       Exp 20020         Ficket       Exp 20020                                                                                                    | atu.        | Bonus Credit<br>Exp 10/02/2021 |              | \$659.64   | >  |
| Add Credit / Debit Card                                                                                                    |             | Mastercard<br>Exp 2/2023       |              | *7481      | >  |
| Hore Tclets Rurgers More                                                                                                    |             | + Add Credit                   | / Debit Card |            |    |
| Hone Totes Burgers More                                                                                                    |             |                                |              |            |    |
| Forme Tickets Rungers More                                                                                                    |             |                                |              |            |    |
| Home Tickets Rungurs More                                                                                                    |             |                                |              |            |    |
| Home Ticlets Rangers More                                                                                                    |             |                                |              |            |    |
| Home Tickets Rangers More                                                                                                    |             | ~~~                            | 770          |            |    |
|                                                                                                    | Home        | Tickets                        | Rangers      | More       |    |

Select "Rangers Full STM"

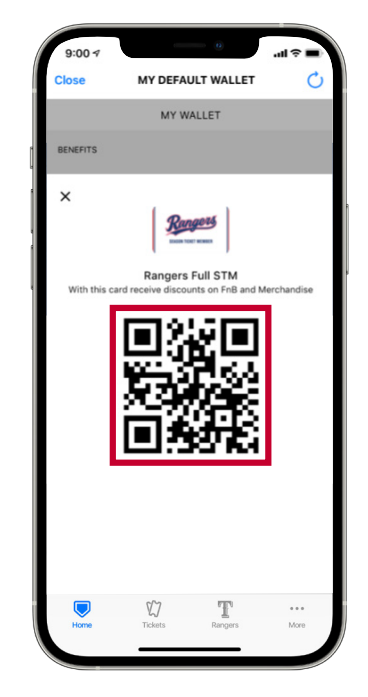

Present the QR code to the attendant for scanning. Your discount will then be applied to your order prior to payment.